# Facial Recognition Server Software WV-ASF950 series Change of Settings to reduce Process Load

### Summary

| No. | Subject                | Target PC            | Operation                                 |
|-----|------------------------|----------------------|-------------------------------------------|
| 1   | Disabling Tamper       | PC for WV-<br>ASF950 | Disable the tamper protection function of |
|     | Protection Function on |                      | Windows Defender on the setting menu of   |
|     | Windows Defender       |                      | Windows 10 (Windows 10 1903 or later)     |
| 2   |                        |                      | Change the health check method for WV-    |
|     | Changing Health Check  | PC for WV-           | ASF950 by using a tool                    |
|     | Method                 | ASM300               | (For those who continue to use WV-ASM300  |
|     |                        |                      | older than V2.30)                         |

Change of some settings on the PC for WV-ASF950 is needed to reduce the process load of the PC. The procedure is described in the section 1 below.

If WV-ASM300 older than V2.30 is used in the face recognition system, change of the health check method on WV-ASM300 for WV-ASF950 is also needed. WV-ASM300 has adopted new health check method for WV-ASF950 lighter (less process load) than the previous one since V2.30. Updating WV-ASM300 for V2.30 or later will change the health check method automatically. For those who continue to use WV-ASM300 older than V2.30, a special tool is provided to update the health check method only. The procedure is described in the section 2 below.

1. Disabling Alteration Function on Windows Defender [PC for WV-ASF950]

Disable the functions of the tamper protection, implemented from version 1903 of Windows 10, and the real-time protection both on Windows Defender.

(1) Confirm the version of Windows on the setting window

Move to "Windows" button -> "Settings" -> "System" -> "About" Confirm the version number of Window 10 on the "About" window

- Older than 1903: Disable the real-time protection only as the tamper protection is not implemented
- 1903 or newer: Disable both the tamper protection and the real-time protection.

| ← Settings                                |                                                                                                    | – 🗆 X                                  |  |
|-------------------------------------------|----------------------------------------------------------------------------------------------------|----------------------------------------|--|
| යි Home                                   | About                                                                                                    |                                        |  |
| Find a setting                            | Your PC is monitored and protected.                                                                       | Related settings<br>BitLocker settings |  |
| System                                    | Virus & Threat Protection                                                                                 | System info                            |  |
| 🖵 Display                                 | Firewall & Network Protection App & browser control                                                       |                                        |  |
| 회》 Sound                                  | Account protection Device security                                                                        | Have a question?<br>Get help           |  |
| Notifications & actions                   | Notifications & actions See details in Windows Security                                                   |                                        |  |
| J Focus assist                            |                                                                                                    | Give us feedback                       |  |
| O Power & sleep                           | Device specifications                                                                                     |                                        |  |
| 📼 Storage                                 | Device name     DESKTOP-0GV8D47       Processor     Intel(R) Core(TM) 17-6700 CPU @ 3.40GHz 3.41 GHz      |                                        |  |
| 문 Tablet mode                             | Installed RAM     8.00 GB (7.88 GB usable)       Device ID     068004A5-899A-48E7-8D3E-FDC0230231B4       |                                        |  |
| H Multitasking                            | Product ID     00330-50651-11127-AAOEM       System type     64-bit operating system, x64-based processor |                                        |  |
| Projecting to this PC                     | Pen and touch No pen or touch input is available for this display                                         |                                        |  |
| X Shared experiences                      | Rename this PC                                                                                            |                                        |  |
| 🛱 Clipboard                               |                                                                                                    |                                        |  |
| Kemote Desktop     Windows specifications |                                                                                                    |                                        |  |
| ① About                                   | Edition     Windows 10 Pro       Version     1909                                                         |                                        |  |
|                                           | Installed on     12/19/2019       OS build     18363.418                                                  |                                        |  |

(2) Disable the tamper protection and the real-time protection of the "Virus & threat protection settings" on the "Windows Security" menu.

Move to "Windows" button -> "Settings" -> "Update & Security" -> "Windows Security" -> "Virus & threat protection".

Click the "Manage settings" option of the "Virus & threat protection" menu, and change the "Tamper protection" and the "Real-time protection" to OFF on the settings window.

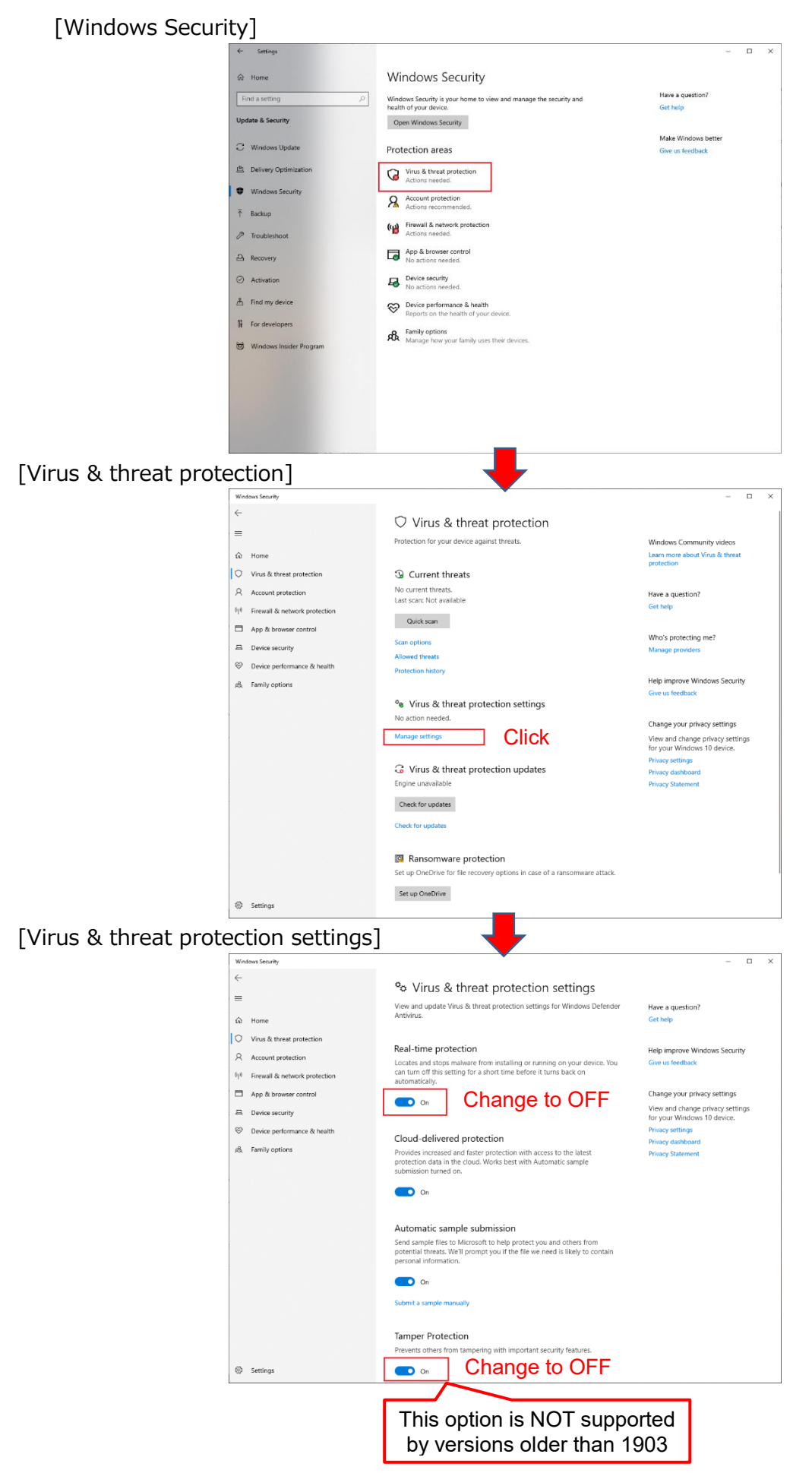

## 2. Changing Health Check Method for WV-ASF950 [PC for WV-ASM300]

2

(Only for those who continue to use WV-ASM300 older than V2.30) Change the health check method for WV-ASF950 on WV-ASM300 if WV-ASM300 is used in the face recognition system. Change of the method will be done by executing the tool, "WV-ASM300\_UpdateHealthCheckCommand\_V100.bat"

(1) Copy of the tool on the PC for WV-ASM300

Make a copy of "WV-ASM300\_UpdateHealthCheckCommand\_V100.bat" tool on the desktop of the PC where WV-ASM300 is installed.

(2) Execution of the tool

Double-click the tool copied on the desktop in the step (1) above to execute, then the command window will appear.

Press the [Yes] button to proceed, in case the "user account control" dialog box appears

(3) Confirmation of the progress

Enter "Y" and push the [Enter] key upon each question in the command window, appearing twice.

Push the [Enter] key to exit after the message for completion is shown in the command window.

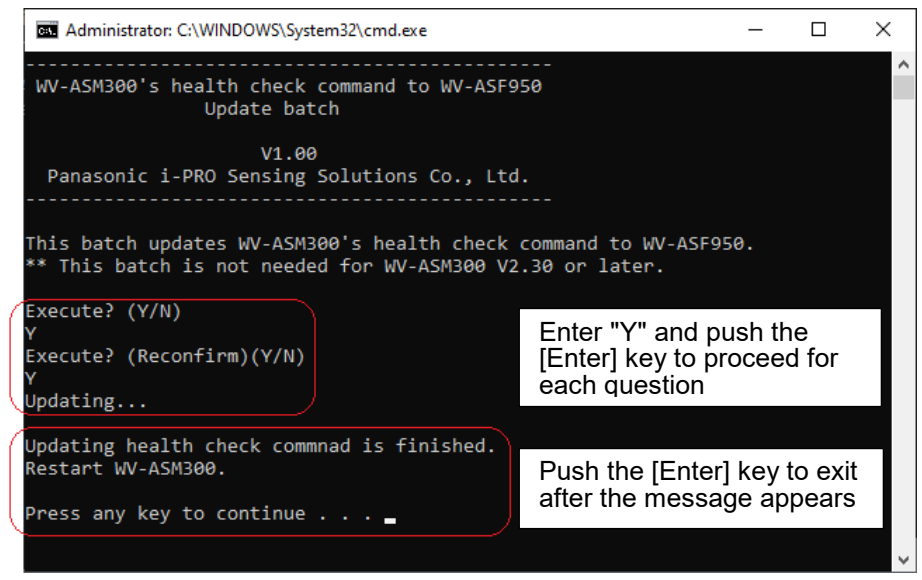

#### (4) Restart of WV-ASM300

Restart the WV-ASM300 operation software.

#### (5) Removal of the tool

Remove "WV-ASM300\_UpdateHealthCheckCommand\_V100.bat" tool on the deskop after completing this operation.

(End of the procedure)